#### File Name Rules

| Master File Name               | JD_JC Report_2024-2025                                                |
|--------------------------------|-----------------------------------------------------------------------|
|                                | Once downloaded retain a blank copy of the file renamed JD_JC Report. |
| Renaming File for Each Student | 6digitOVRCase#districtnameoriginalfilename (without school year)      |
|                                | County district example: 356789KentuckyCountyJD_JCReport              |
|                                | County district sans "county" example: 356789KentuckyJD_JCReport      |
|                                | Independent district example: 356789KentuckyIndJD_JCReport            |
|                                | No student names or student initials in file names                    |

### Student Info Tab

| Demographic Data Entry:        | Enter Student First Name, Student Middle Name, Student Last Name,                         |
|--------------------------------|-------------------------------------------------------------------------------------------|
|                                | Student Preferred Name, SSID Number (State Student Identification                         |
|                                | Number used by school districts in the Infinite Campus student information                |
|                                | system ), OVR Case Number (6-digit number included on OVR                                 |
|                                | authorization forms. If unknown request from the VR Counselor), School                    |
|                                | Name, District Name, Employment Specialist First Name, Employment                         |
|                                | Specialist Last Name. OVR Counselor First Name. OVR Counselor Last                        |
|                                | Name, and current IPE Goal.                                                               |
|                                |                                                                                           |
| Sum of Hours and Amount Billed | The cells in this field are locked. User cannot type into this section. The               |
| section                        | Hours will calculate from the Total Time for Activities this Month cell in each           |
|                                | monthly report. The <i>Amount Billed</i> will calculate by formula. <b>Note:</b> Up to 30 |
|                                | hours per quarter are billable. If a month or quarter is over 30 hours                    |
|                                | conditional formatting will appear in the "hours" cell (red letters/pink                  |
|                                | background). If more than 30 hours per guarter are needed for a student                   |
|                                | contact the VR Counselor. The VR Counselor determines if additional hours                 |
|                                |                                                                                           |

#### JD/JC Monthly Report Tabs

| Demographic Data Entry                                | The demographic data from the <i>Student Info</i> tab will auto-fill into each                                                                                                    |
|-------------------------------------------------------|----------------------------------------------------------------------------------------------------|
|                                                       | information that will auto-fill.                                                                                                    |
| Current IPE Goal                                      | The current IPE Goal will auto-fill from the <i>Student Info</i> tab.                                                                                                    |
| Job Development Authorization<br>#                    | For students seeking employment, enter the seven-digit authorization number for Job Development from the OVR Authorization form.                                                                                                    |
| Job Coaching Authorization #                          | For student's who have attained employment, enter the seven-digit authorization number for Job Coaching from the OVR Authorization form.                                                                                                    |
|                                                       | Note: A student may be receiving Job Development services and attain<br>employment within the timeframe of the monthly report. The Employment<br>Specialist would change from Job Development to Job Coaching services.<br>In that instance, both authorization numbers are included in the report.                                                                                                    |
| Date                                                  | Enter the date of the Job Development or Job Coaching activity. Format: m/dd/yyyy                                                                                                    |
| Begin Time                                            | Enter the beginning time of activity. Indicate AM or PM (mandatory).<br>Example: 9:00 AM or 1:45 PM. There must be a space between the time<br>and AM or PM. If not, the formula in the <i>Total Time of Activites</i> column will<br>not work. Correct: 9:00 AM. Incorrect: 9:00AM.                                                                                                    |
| End Time                                              | Enter the ending time of activity. Indicate AM or PM (mandatory). Example: 10:00 AM or 3:00 PM. There must be a space between the time and AM or PM. If not, the formula in the <i>Total Time of Activites</i> column will not work. Correct 10:00 AM. Incorrect 10:00AM.                                                                                                    |
| Total Time of Activity (rounded to the nearest .25)   | The total duration of the activity will calculate by formula, rounding to the nearest 15 minute increment (i.e25, .50, .75, 1.00). The numbers in these cells link to the <i>Total Time for Activities</i> section of the monthly report.                                                                                                    |
| Service Provided                                      | Click on the Down Arrow and use Drop Down box to select whether Job<br>Development or Job Coaching was provided. Job Development activities<br>occur when the student is actively seeking a job. Job coaching activities<br>occur upon the student gaining employment.                                                                                                    |
| Site                                                  | Enter the location where the Job Development or Job Coaching occurred.<br>When provided at a work or employment site, enter the name of the<br>business or employer.                                                                                                    |
| Specific activities/training<br>completed at the site | Enter a description of the activity provided during the provision of the Job Development or Job Coaching service.                                                                                                    |
|                                                       | Job Development is provided when the student is searching for competitive integrated employment. Activities include but are not limited to developing skills related to the IPE vocational goal for resume building, resume development, job search for openings within the student vocational goal, networking and contacting employers, submitting job applications, follow-up with employers on current applications and interview preparation for a specific job. |
|                                                       | Job coaching is provided when a student is employed. Activities include but<br>are not limited to job task analysis, instruction and observation during job<br>performance, determination of needed accommodation(s), and<br>determination and facilitation of natural supports and other supports<br>needed.                                                                                                    |
| What did you find out during today's session?         | Enter a description of what was observed during the Job Development or Job Coaching session with the student.                                                                                                    |

| Other Important Information                            | Describe new information, <b>if any</b> , that may affect the student or the services provided. Examples include but are not limited to change in medication, change in behavior, change in residence or living arrangements, or death in the family. |
|--------------------------------------------------------|----------------------------------------------------------------------------------------------------|
| Progress was made in the following area(s) this month: | Enter a summary the areas of progress observed or noted during the month.                                                                                                    |
| Strengths noted this month:                            | Enter a summary the student's strengths observed or noted during the month.                                                                                                    |
| Area(s) of needed growth noted this month:             | Enter a summary of the student's areas of needed growth noted during the month.                                                                                                    |
| Skills to work on next month:                          | Based on the student's progress and areas of needed growth, enter a description of the skills to work on during the next month.                                                                                                    |

#### Signatures & Submission -Monthly Report

| Employment Specialist | after completion of the report, signs and dates.                                                                                                    |
|-----------------------|----------------------------------------------------------------------------------------------------|
| Signature Statement   | Signature of the CWTP Employment Specialist signifies that as of the date signed the information is accurate and verifies the completion of the CWTP service(s) outlined within the report. |
| Employment Specialist | Saves monthly report (worksheet) to PDF format. Renames file by adding an underscore _ plus the first three letters of the name of the month at the end of the file name.                   |
|                       | Example: 356789KentuckyJD_JCReport_Aug                                                                                                    |
|                       | Example: 356789KentuckyJD_JCReport_Jan                                                                                                    |
| Employment Specialist | Submits the monthly report to the VR Counselor by the 5th of the following month.                                                                                                    |

# Monthly Report File Name Extensions

| File Name Extension Rule: | Add an underscore _ and the first 3 letters of the name of the month to the |
|---------------------------|-----------------------------------------------------------------------------|
|                           | end of the file name.                                                       |
| August                    | _Aug                                                                        |
| September                 | _Sep                                                                        |
| October                   | _Oct                                                                        |
| November                  | _Nov                                                                        |
| December                  | _Dec                                                                        |
| January                   | _Jan                                                                        |
| February                  | _Feb                                                                        |
| March                     | _Mar                                                                        |
| April                     | _Apr                                                                        |
| May                       | _May                                                                        |
| June                      | _Jun                                                                        |

Invoice Demographic Data Entry The demographic data from the Student Info tab will auto-fill into the invoice. See Student Info Tab: Data Entry section on page 1 for a list of the information that will auto-fill. Click on the Down Arrow and use Drop Down box to select the billing School Reporting Quarter quarter. Q1SFY25 includes August-September, Q2SFY25 includes October-November-December, Q3SF25 includes-January-February-March, and Q4SFY25 includes April-May-June. **OVR Reporting Quarter** The OVR Reporting Quarter auto-fills upon selection of the School Reporting Quarter. Remit: For each service The hours for the services provided populates from the Sum of Hours section in the Student Info tab. If a quarter is over 30 hours conditional provision area: formatting will appear in the "hours" cell (red letters/pink background). If more than 30 hours per quarter are needed for a student contact the VR Counselor. The VR Counselor determines if additional hours needed. The *Remit* amount calculates by formula: \$50/hour x total hours.

### Invoice Signature & Submission

| 000111331011          |                                                                                                    |
|-----------------------|----------------------------------------------------------------------------------------------------|
| Employment Specialist | after completion of the invoice, enters signature and date.                                                                                                    |
| Signature Statement   | Signature of the CWTP Employment Specialist signifies that as of the date signed, the information is accurate and verifies the completion of the CWTP service(s) outlined within the invoice |
| Employment Specialist | Saves invoice (worksheet) to PDF format. Renames file by adding an underscore _INV and the invoice quarter at the end of the file name.                                                      |
|                       | Example: 356789KentuckyJD_JCReport_INVQ1                                                                                                    |

### Billing Statement File Name Extensions

| File Name Extension Rule: | Add an underscore _ and the INVQ# to the end of the file name.            |
|---------------------------|---------------------------------------------------------------------------|
| 1st Quarter               | _INVQ1                                                                    |
| 2nd Quarter               | _INVQ2                                                                    |
| 3rd Quarter               | _INVQ3                                                                    |
| 4th Quarter               | _INVQ4                                                                    |
|                           |                                                                           |
| Employment Specialist     | Submits the invoice to the VR Counselor by the 5th of the month following |
|                           | the quarter.                                                              |
|                           | Quarter 1 invoice due October 5                                           |
|                           | Quarter 2 invoice due January 5                                           |
|                           | Quarter 3 invoice due April 5                                             |
|                           | Quarter 4 invoice due no later than July 5. Recommendation: submit as     |
|                           | soon as possible upon the completion of services due to the OVR fiscal    |
|                           | year end on June 30.                                                      |